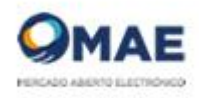

# Registro de Contratos Derivados OTC

## En cumplimiento de las (RG -775 CNV) y (RG - 4220 AFIP)

Instructivo de carga y envío

El formulario consta de 5 secciones, las cuales están debidamente indicadas con un rotulo que indica el tipo de información a suministrar, a saber:

### I) Entidad Informante

Esta información estará previamente cargada por el MAE y resultara de la información que deba completar el Agente, Empresa, Entidad o persona interesada en informar este tipo de operaciones, y que ha sido aportada por la Entidad Informante al solicitar su usuario y contraseña.

Lo recomendable es que puedan proveer todos los datos que se detallan a continuación

|                                                          | REGI               | STRO DE CONTRATOS OTC                 |
|----------------------------------------------------------|--------------------|---------------------------------------|
| Deriv                                                    | ados bilatera      | ales celebrados fuera de los mercados |
| Ante cualquier duda o consulta enviar email a webmaster@ | mae.com.ar         |                                       |
| 1. ENTIDAD INFORMANTE                                    |                    |                                       |
| Apellido y Nombre o Razón Social                         |                    | CUIT                                  |
| MAE S.A.                                                 |                    | 33628189159                           |
| CIE                                                      | LEI                |                                       |
| Email de la entidad informante al que se remitirá el re  | gistro de este com | ntrato                                |

## 2) Entidad Contraparte

Con esta versión del formulario, se amplía la posibilidad de que una entidad informante habilitada, sea local o extranjera, pueda informar una operación con otra contraparte que también pueda ser local o extranjera.

Las mismas pueden ser:

- I. Personas físicas o Jurídicas,
- 2. Pertenecer o no al sector financiero
- 3. Ser residentes o no en el país.

Si la contraparte es local, es decir, es **Residente en el País** sea o no del sector financiero, se deberá informar, en forma obligada, el **CUIT/CUIL** de la misma.

| 2. ENTIDAD CONTRAPARTE                                     |                                                                         |
|------------------------------------------------------------|-------------------------------------------------------------------------|
| Tipo de Persona                                            | Lugar de Residencia                                                     |
| 🖲 Física 🔘 Juridica                                        | Residente en el País sector financiero                                  |
|                                                            | Residente en el País sector NO financiero                               |
|                                                            | Residente en el Exterior                                                |
| Apellido y Nombre o Razón Social<br>Jurisdicción Aplicable | Email de la contraparte al que se remitirá el registro de este contrato |
| AFGANISTAN                                                 | V V                                                                     |
| CUIT / CUIL                                                |                                                                         |
|                                                            |                                                                         |

Si es **Residentes en el Exterior**, deberá informar en forma <u>obligatoria</u> el código CIE o en su defecto el código NIF (<u>Resolución AFIP 4220</u>). Además debe colocar el código LEI de acuerdo a la <u>RG 775 de la CNV</u>. Todos estos campos se pondrán visibles cuando se tilde la opción de "**Residentes en el Exterior**".

| 2. ENTIDAD CONTRAP/                | ARTE                       |                 |                                                             |
|------------------------------------|----------------------------|-----------------|-------------------------------------------------------------|
| Tipo de Persona                    | Lugar de Re                | sidencia        |                                                             |
| 🔘 Física 💿 Juridica                | Residente                  | en el País sect | or financiero                                               |
|                                    | Residente                  | en el País sect | or NO financiero                                            |
|                                    | Residente                  | en el Exterior  |                                                             |
| Apellido y Nombre o Razón          | Social                     |                 |                                                             |
| Example                            |                            |                 |                                                             |
| Jurisdicción Aplicable             |                            | Email de la o   | contraparte al que se remitirá el registro de este contrato |
| ESTADOS UNIDOS                     | •                          | example@e       | kample.com                                                  |
| CIE                                | LEI / Id Business Registry |                 | NIF                                                         |
| 15646546546                        | vfv564646456fdv6fd5f       |                 |                                                             |
| (Debe completar los 11 carácteres) |                            |                 | (Debe completar los 9 carácteres)                           |
|                                    |                            |                 | Tino de Entidad                                             |
| Lugar de Constitución              | Fecha de Constitución      |                 | npo de Endudu                                               |

Se ha incorporado un campo correspondiente a "JURISDICCIÓN APLICABLE", que permite seleccionar la Jurisdicción de un listado por países. Además, **con carácter** "**OBLIGATORIO**", se deberá informar la dirección de email de la Entidad Contraparte al cual se le remitirá el registro de este contrato, en la cual recibirá vía correo electrónico un acuse del registro del contrato con todos los datos referidos a la operación.

## 3) Concepto

En este punto se debe detallar el tipo de operación, indicando si es Alta/Baja/Modificación, si es de Compra o Venta, la fecha del registro del contrato (fecha del día en que se procede a su carga en el sistema), que tipo de instrumento se quiere registrar, seleccionado de una lista de varias opciones.

Por último se deberá informar la fecha de concertación y la fecha de vencimiento. A continuación el detalle ilustrativo

| Tipo de Acción                        | Operación (desde el punto de vista de quien la registra) | Fecha de Registro Contrato |  |
|---------------------------------------|----------------------------------------------------------|----------------------------|--|
| 🖲 Alta 🔘 Baja 🔘 Modificacion          | Compra O Venta                                           | 22/03/2019                 |  |
|                                       |                                                          |                            |  |
|                                       |                                                          |                            |  |
| Forward Vendido                       | T                                                        |                            |  |
| Forward Vendido<br>Fecha Concertación | Fecha Vencimiento                                        |                            |  |
| Forward Vendido<br>Fecha Concertación | Fecha Vencimiento                                        |                            |  |

Si por algún motivo el usuario necesita modificar el contrato, le va a aparecer un cartel de advertencia pidiéndole que va a ser necesario dar de baja el mismo y volver a cargar el contrato con los valores correctos.

| Datos mal c                                | argados                                                                                                    |   |                                |
|--------------------------------------------|----------------------------------------------------------------------------------------------------|---|--------------------------------|
|                                            |                                                                                                    |   |                                |
|                                            |                                                                                                    |   |                                |
| 🖉 Acepto térmir                            |                                                                                                    |   |                                |
|                                            |                                                                                                    |   |                                |
| MERCADO ABIE                               | Para realizar una modificación primero debe realizar la baja del registro del contrato a modificar, y cargarlo nuevamente. Por cualquier                                                    | × | del Capítulo                   |
| <b>IERCADO ABIE</b><br>lel Título VI de la | Para realizar una modificación primero debe realizar la baja del registro del contrato a modificar, y cargarlo nuevamente. Por cualquier<br>consulta envíe un email a: webmaster@mae.com.ar | × | del Capítulo<br>c. c) de la Le |

Al dar la baja va a aparecer el siguiente formato:

| ipo de Acción                                       | Nro: WEB    | Nro Registro | SIOPEL |  |
|-----------------------------------------------------|-------------|--------------|--------|--|
| 🔵 Alta 💿 Baja 🔘 Modificacion                        | Nro: SIOPEL | 16875        |        |  |
| Notivo de Baja                                      |             |              |        |  |
| -                                                   |             |              |        |  |
| Datos mal cargados<br>Acepto términos y condiciones |             |              |        |  |

#### 4) Activo subyacente

En este punto de debe indicar la operación en sí, seleccionando el activo de la lista y la moneda subyacente.

A diferencia de otras versiones del formulario se deberá informar: cantidad, precio y el importe de la operación. En caso de que el activo sea una especie que tenga unidad de medida, se deberá informar la misma. Ej. Para Trigo podría ser Tonelada la unidad de medida. Por último se deberá indicar la moneda subyacente y la moneda de liquidación.

A continuación se muestra un ejemplo de carga para esta sección.

| Activos  |                    | Moneda Subyacente           |   |
|----------|--------------------|-----------------------------|---|
| Dólar    | ¥                  | Dólar estadounidense        | Ŧ |
| Cantidad | Precio             | Unidad de Medida (opcional) |   |
| 1000     | 43                 |                             |   |
| Importe  | Moneda Liquidación |                             |   |

Ejemplos:

a) Futuro de Tasa Badlar por 30.000.000 de pesos a una tasa del 40% a liquidar en pesos

| Activos     | Moneda Subyacente  |                  |
|-------------|--------------------|------------------|
| Tasa Badlar | Pesos              |                  |
| Cantidad    | Precio             | Unidad de Medida |
| 30.000.000  | 40%                | Pesos            |
| Importe     | Moneda Liquidación |                  |
| 30.000.000  | Pesos              |                  |

#### b) Forward de Soja Chicago por 10.000 toneladas a USD 350 a liquidar en pesos

| Activos      | Moneda Subyacente    |                  |
|--------------|----------------------|------------------|
| Soja Chicago | Dolar estadounidense |                  |
| Cantidad     | Precio               | Unidad de Medida |
| 10.000       | 350                  | Toneladas        |
| Importe      | Moneda Liquidación   |                  |
| 3.500.000    | Pesos                |                  |

### c) Forward de Euro por 1.000.000 de euros a USD 1.15 a liquidar en dólares

| Activos   | Moneda Subyacente    |                  |
|-----------|----------------------|------------------|
| Euro      | Euro                 |                  |
| Cantidad  | Precio               | Unidad de Medida |
| 1.000.000 | 1.15                 | Euro             |
| Importe   | Moneda Liquidación   |                  |
| 1.150.000 | Dolar estadounidense |                  |

## 5) Liquidación

En esta sección solo se seleccionara si la liquidación es Total/Final o si es Parcial. Si la Liquidación es total al vencimiento, el sistema registrará como fecha de liquidación la fecha de vencimiento indicada en el campo 3.

Si se elige la opción "Liquidación Parcial" deberá colocar en un campo adicional la cantidad de liquidaciones parciales que realizara hasta la fecha de liquidación de la operación que será igual a la fecha de Vencimiento de la misma.

A continuación un par de ejemplos:

| Tipo                            |         |                         |
|---------------------------------|---------|-------------------------|
| <ul> <li>Total/Final</li> </ul> | Parcial |                         |
| Fecha Liquidación               |         |                         |
| 04/02/2019                      |         |                         |
|                                 |         |                         |
|                                 |         | Envior Formularia       |
|                                 |         | Enviar Formulano        |
|                                 |         |                         |
|                                 |         |                         |
| 5. LIQUIDACIÓN                  |         |                         |
| Tipo                            |         |                         |
| Total/Final                     | Parcial | Cant. Lig. Parciales: 2 |
|                                 |         |                         |
| Fecha Liquidación               |         |                         |
| Fecha Liquidación<br>04/02/2019 |         |                         |
| Fecha Liquidación<br>04/02/2019 |         |                         |

Es importante que Ud. Acepte los términos y condiciones para poder enviar el formulario

| Cacento términos y condiciones                                                                                                    |
|----------------------------------------------------------------------------------------------------|
| MERCADO ABIERTO ELECTRÓNICO S.A. (MAE) ha instrumentado el presente Registro de Derivados en cumplimiento de lo dispuesto por el artículo 10 bis de la Sección V del Capítulo V                      |
| del Título VI de las Normas de la Comisión Nacional de Valores (TO 2013), y a los fines dispuestos en los artículos 2º, 32 inc. i) y 35 inc. f) de la Ley Nº 26.831 y artículo 189 inc. c) de la Ley |
| N° 27.440. MAE no asume frente a los sujetos obligados a registrar sus contratos derivados conforme la Normativa citada, otra responsabilidad que no sea la de poner a su disposición el             |
| presente Registro a los fines establecidos en la misma. MAE no asume responsabilidad alguna por la veracidad o exactitud de los registros, responsabilidad que recae exclusivamente en los           |
| sujetos obligados a informar y registrar dichos contratos. En consecuencia cualquier inexactitud en los datos identificatorios de las partes contratantes o de los contratos que se registren es de  |
| exclusiva responsabilidad de los usuarios de este registro. La utilización del presente Registro para la registración de contratos derivados, implica que los sujetos obligados, así como sus        |
| contrapartes, han tomado debida nota de esta condición y la aceptan sin objeciones, deslindando a MAE de toda responsabilidad por la inexactitud que pudiere existir en los datos registrados.       |
| Mercado Abierto Electrónico S.A. – Enero 2019.                                                                                                    |
|                                                                                                    |
| Enviar Formulario                                                                                                    |
|                                                                                                    |

Al enviar el formulario se generaran 3 envíos de correo electrónico, 1 a la Entidad Informante, 1 a la Entidad contraparte y 1 que se envía automáticamente al MAE.

Finalmente para evacuar alguna duda o consulta puede enviar un email a:

webmaster@mae.com.ar para consultas sobre dificultades en la carga o visualización del formulario

legales@mae.com.ar por consultas de índole legal

<u>control@mae.com.ar</u> por consultas o dudas en cuanto a un valor a informar. Recuerde que puede consultar la circular N 171 emitida por este Mercado haciendo clic <u>aquí</u>

Mercado Abierto Electrónico S.A. 01/04/2019